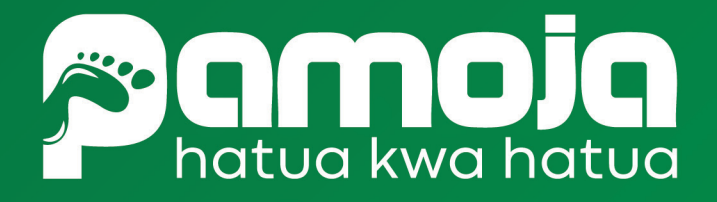

### ANNUAL GENERAL MEETING 2021 User Guide

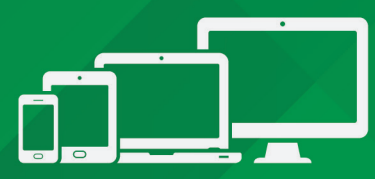

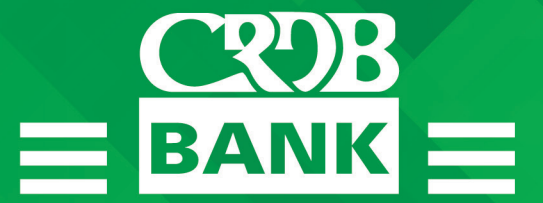

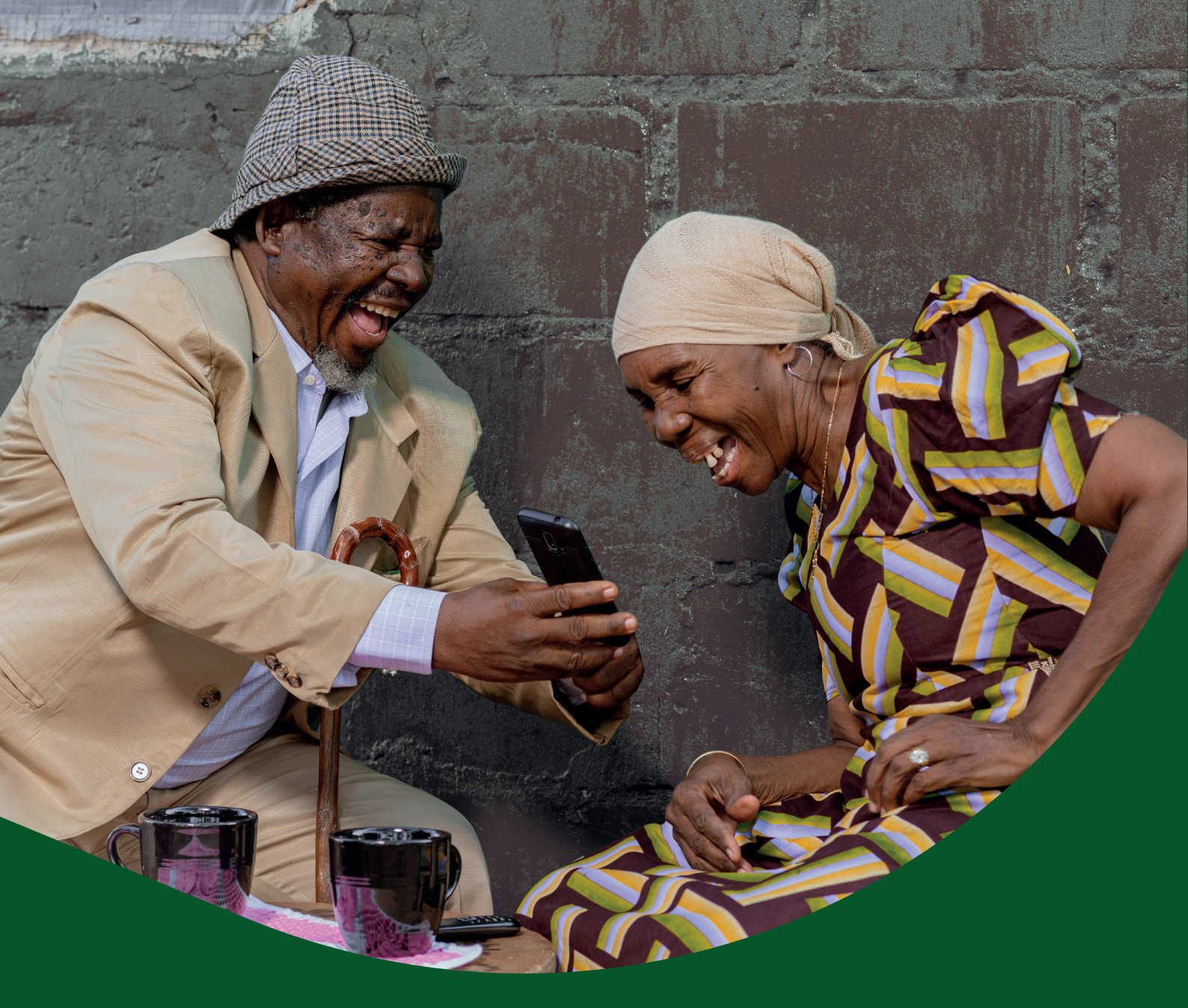

# Benki ni Simpanking

Jifungulie akaunti ukiwa popote

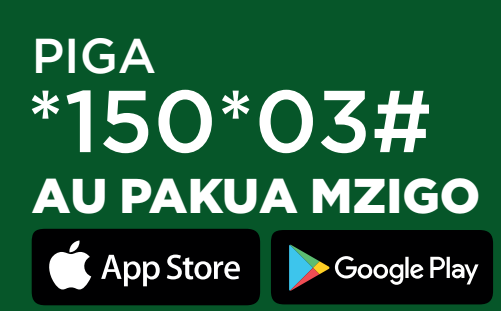

## 

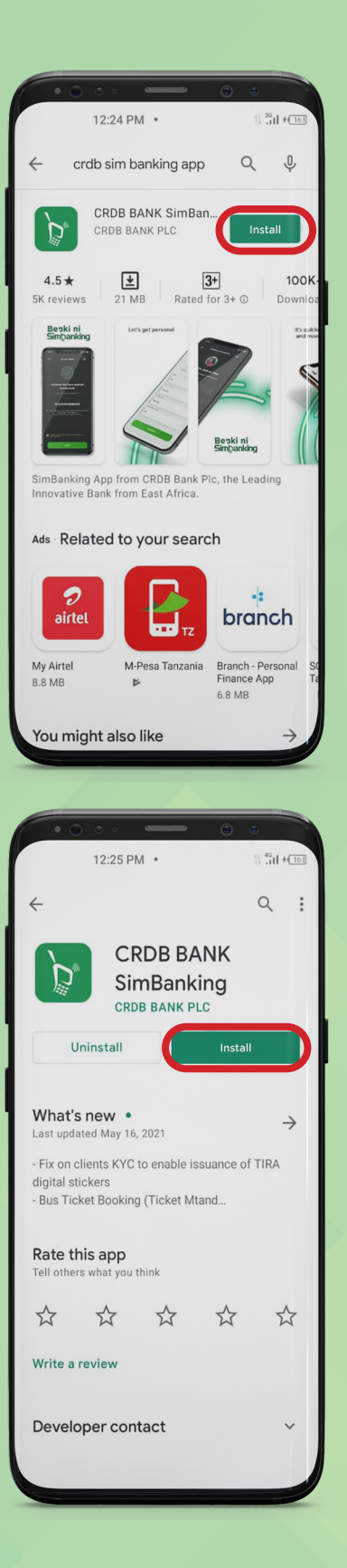

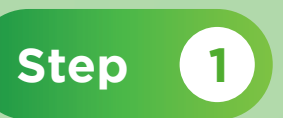

Go to PLAYSTORE or Apple Store on your device, Search for CRDB Simbanking

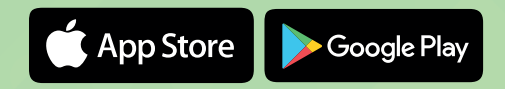

Step 2

Select the app and click on Install

## AGM REGISTRATION THROUGH Simpanking App

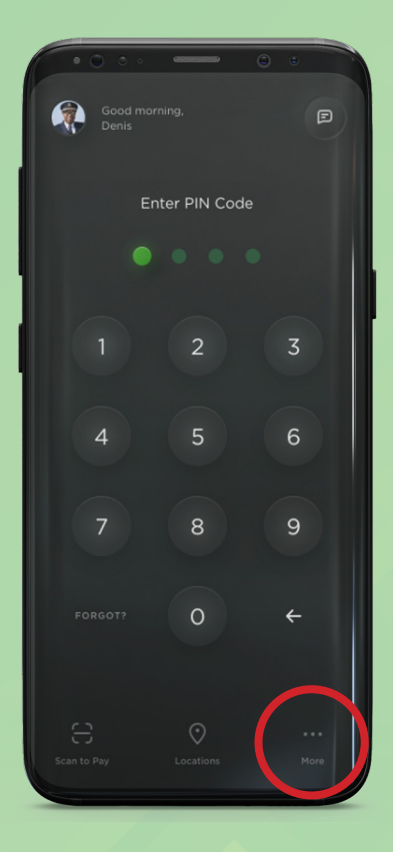

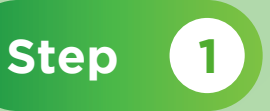

After downloading the Simbanking APP, Open and Click find out more about CRDB.

If already using Simbanking APP as a CRDB Customer, Open and Click More

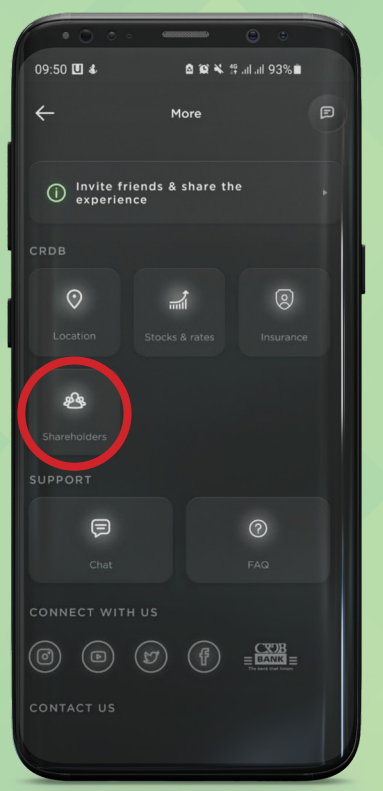

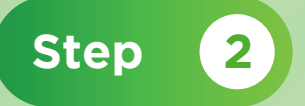

#### Click Shareholders button

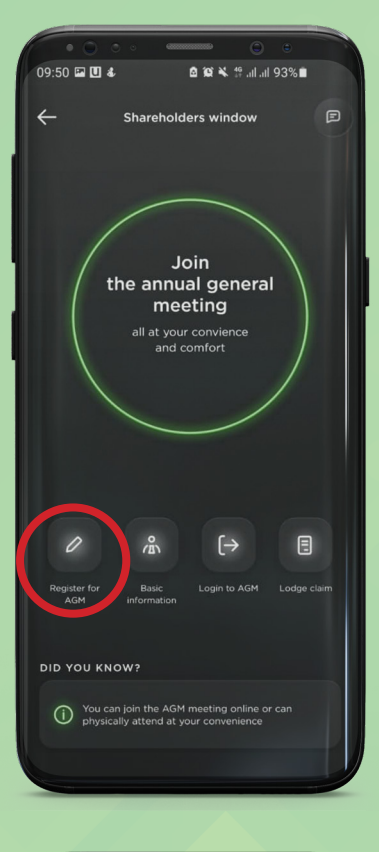

| Signuj<br>• Sha | o for an<br>ireholder | Accour<br>Guest | nt:<br>Proxy |        |   |
|-----------------|-----------------------|-----------------|--------------|--------|---|
| CDS No          |                       |                 |              |        |   |
| Mobile          | Number                |                 |              |        |   |
| Email           |                       |                 |              |        |   |
| Passwo          | rd                    |                 |              |        |   |
| Confirm         | Passwor               | d               |              |        |   |
|                 |                       |                 | I            | Sign U | р |
|                 |                       |                 |              |        |   |
|                 |                       |                 |              |        |   |
|                 |                       |                 |              |        |   |
|                 |                       |                 |              |        |   |

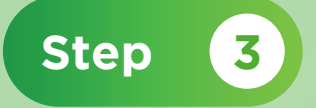

On Shareholder's page, click login to AGM button if already have login credentials.

If no login credentials, then click register for AGM button and continue with step 4.

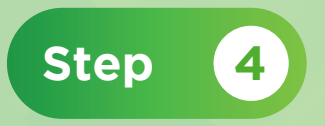

Then proceed with registration

### AGM REGISTRATION THROUGH Simpanking App (NON CUSTOMERS)

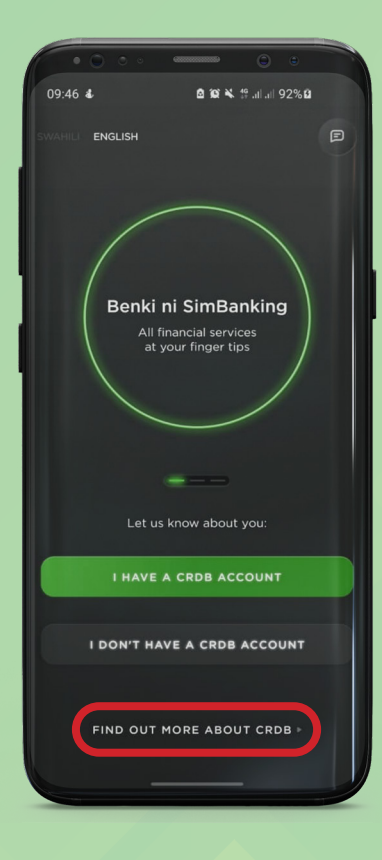

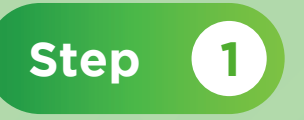

After download Simbanking APP; Click find out more about CRDB

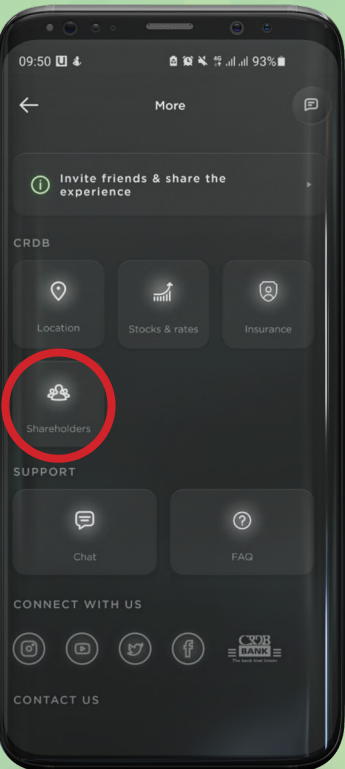

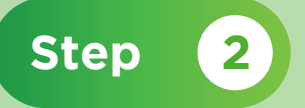

### Click Shareholders button

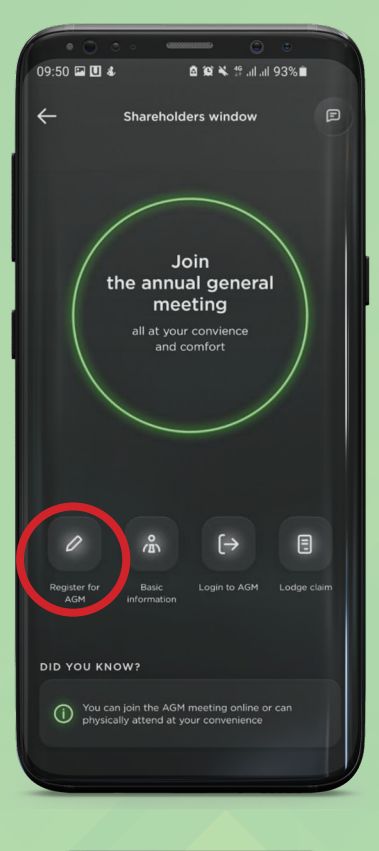

| Signuj<br>• Sha | o for an<br>ireholder | Accour<br>Guest | nt:<br>Proxy |        |   |
|-----------------|-----------------------|-----------------|--------------|--------|---|
| CDS No          |                       |                 |              |        |   |
| Mobile          | Number                |                 |              |        |   |
| Email           |                       |                 |              |        |   |
| Passwo          | rd                    |                 |              |        |   |
| Confirm         | Passwor               | d               |              |        |   |
|                 |                       |                 | I            | Sign U | р |
|                 |                       |                 |              |        |   |
|                 |                       |                 |              |        |   |
|                 |                       |                 |              |        |   |
|                 |                       |                 |              |        |   |

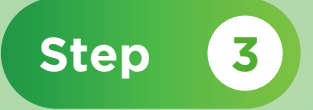

On Shareholder's page, click login to AGM button if already have login credentials.

If no login credentials, then click register for AGM button and continue with step 4.

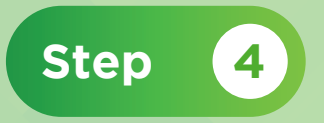

Then proceed with registration

### STEPS TO LOGIN TO THE ONLINE AGM

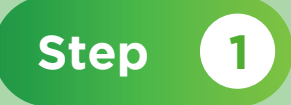

Click below link https://escrowagm.com/crdb

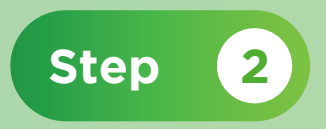

Provide CDS No. and Password then click login

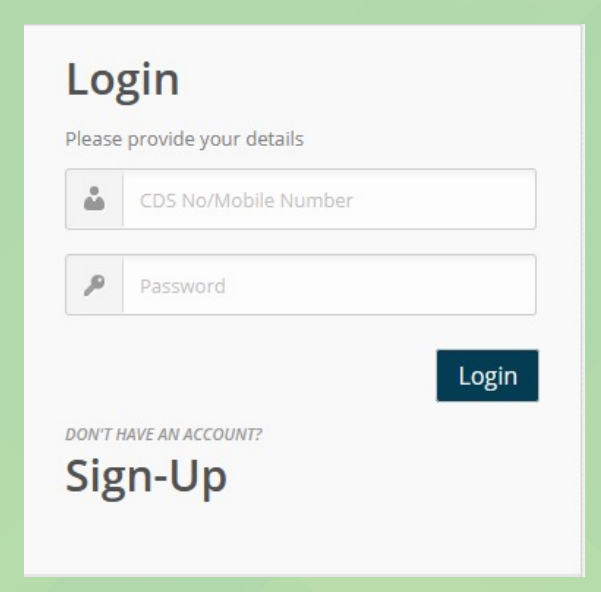

Click "Register "then OK for successful registration

Click "Join " to view the broadcasting

Note: If you do not have login credentials, please follow step 3

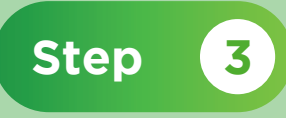

#### Select **"Shareholder"** then fill the fields **Note:** *Password length should be 8 character minimum*

| CDS No.                          |                         |    |
|----------------------------------|-------------------------|----|
| Mobile Number                    | Sharehold               | le |
| Email                            |                         |    |
| Password                         |                         |    |
| Confirm Password                 |                         |    |
| Step 4                           |                         |    |
|                                  | r <b>ord</b> then login |    |
| ovide CDS No. and Passw          |                         |    |
| ovide CDS No. and Passw          |                         |    |
| ovide CDS No. and Passw<br>.ogin |                         |    |
| Login<br>CDS No/Mobile Number    |                         |    |

DON'T HAVE AN ACCOUNT?

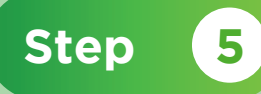

### Click "Register" then OK on successful registration

| Please Re                         | gister for Atten                          | dance                           |         |               |            |   |
|-----------------------------------|-------------------------------------------|---------------------------------|---------|---------------|------------|---|
| Active<br>Meeting:<br>Meeting ID: | CRDB BANK PLC<br>Number: 1 Date: 0<br>107 | AGM Com<br>3 May 2021           | pany:   | CRDB          |            |   |
| Registration                      |                                           |                                 |         |               |            |   |
| Select<br>Category:               | Shareholder                               |                                 |         |               |            |   |
| Holder                            | Name                                      | Address                         | Shares  | Proxy<br>Name | Registered | ^ |
| 2 126284                          | DAMAS<br>MAVUNDO<br>ASSEY                 | P.O. BOX 31228<br>DAR ES SALAAM | 3827082 |               |            |   |
|                                   |                                           |                                 |         |               |            | ~ |
| <                                 |                                           |                                 |         |               | >          |   |
|                                   | Register                                  |                                 |         |               |            |   |
|                                   |                                           |                                 |         |               |            |   |

Shareholder/Proxy successfully registered.

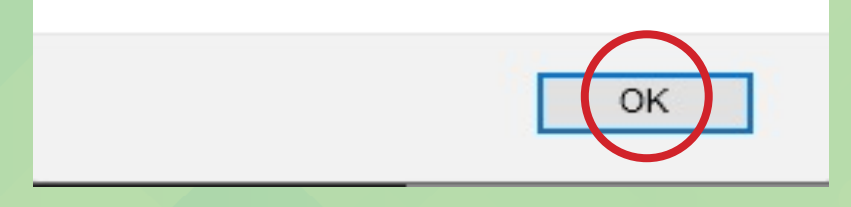

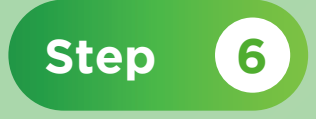

### Click "Join" to view the broadcasting

| DAMAS MAVUNDO ASSEY |  |
|---------------------|--|
| mnigini22@gmail.c   |  |
| Attendee 🗸          |  |
| Join                |  |
|                     |  |

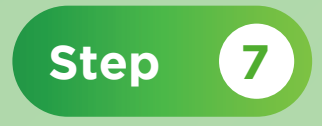

### Online AGM live streaming shows once the meeting start

| Joining meeting timeout |         |
|-------------------------|---------|
| Meeting has not started |         |
|                         | RetryОК |
|                         |         |

# QUERY BASIC INFORMATION THROUGH

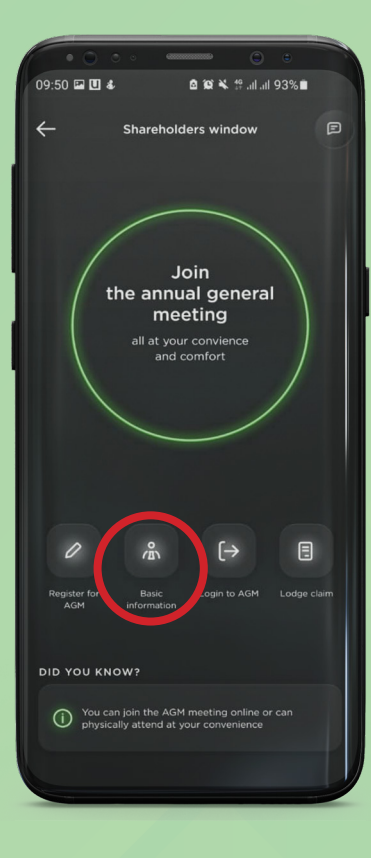

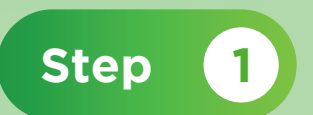

On Shareholder's page, click Basic information button

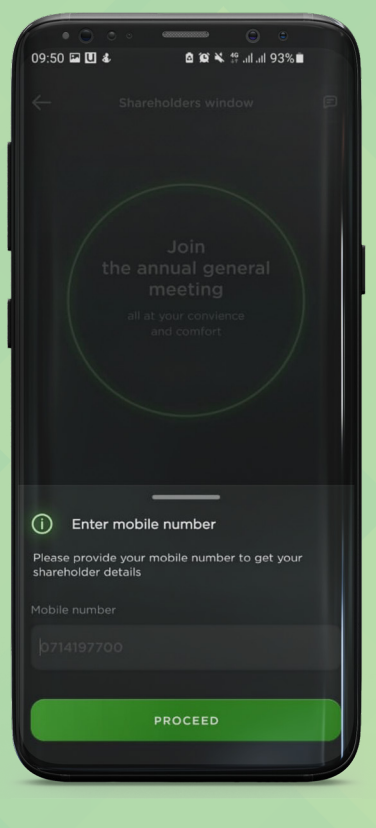

Step 2

## Then enter your mobile number

|              | •• • • • • •                     |
|--------------|----------------------------------|
| 09:51 🖬 🛄 a  | a£ ⊠ 102 ¥ 19 .al .al 93% ∎      |
| ÷            | Basic information                |
| Fra          | ncis Daud Kandamali              |
|              | 3,825 shares                     |
|              | CDS number                       |
|              | 136636                           |
|              |                                  |
|              |                                  |
| Deleus is th | a list of the dividends noted in |
| the previou  | us years                         |
|              |                                  |
|              | 770 01 777                       |
| 2019         | 125 61,773                       |
|              |                                  |
|              |                                  |
| 2018         | TZS 29,070                       |
|              |                                  |
|              |                                  |
| 2017         | TZS 18,168                       |
|              |                                  |
|              |                                  |
| 2016         | TZS 36,337                       |
|              |                                  |
|              |                                  |
|              |                                  |
|              |                                  |

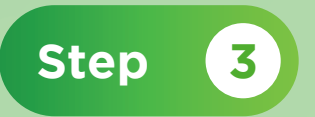

Shareholder's information displayed with dividend paid in four years

## LODGE QUERY THROUGH Simpanking

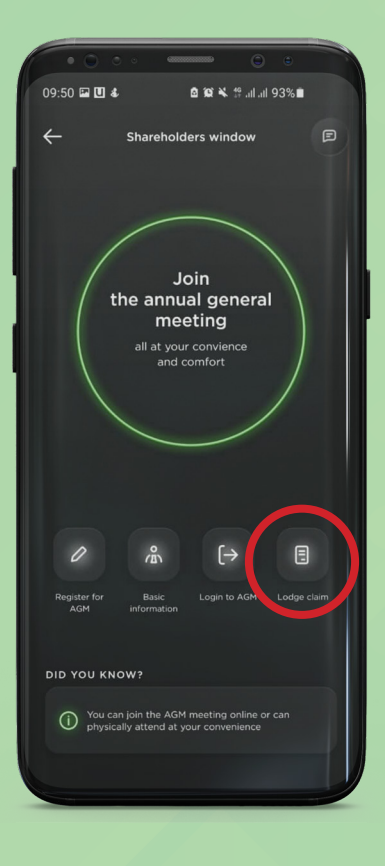

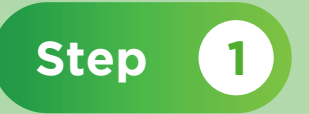

On Shareholder's page, click Lodge query button

Step 2

For now, Shareholder notified to lodge claim at a Branch

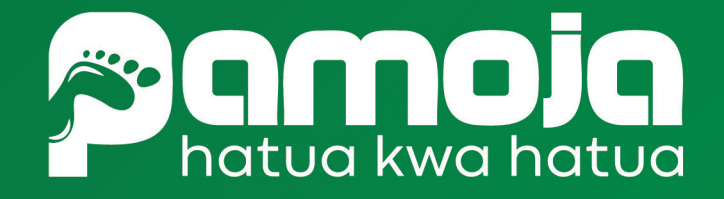

### **MKUTANO MKUU WA WANAHISA 2021** Muongozo kwa msomaji

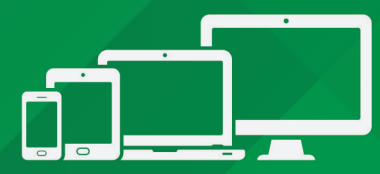

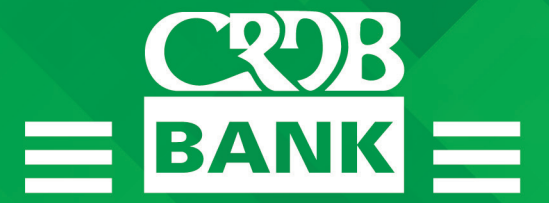

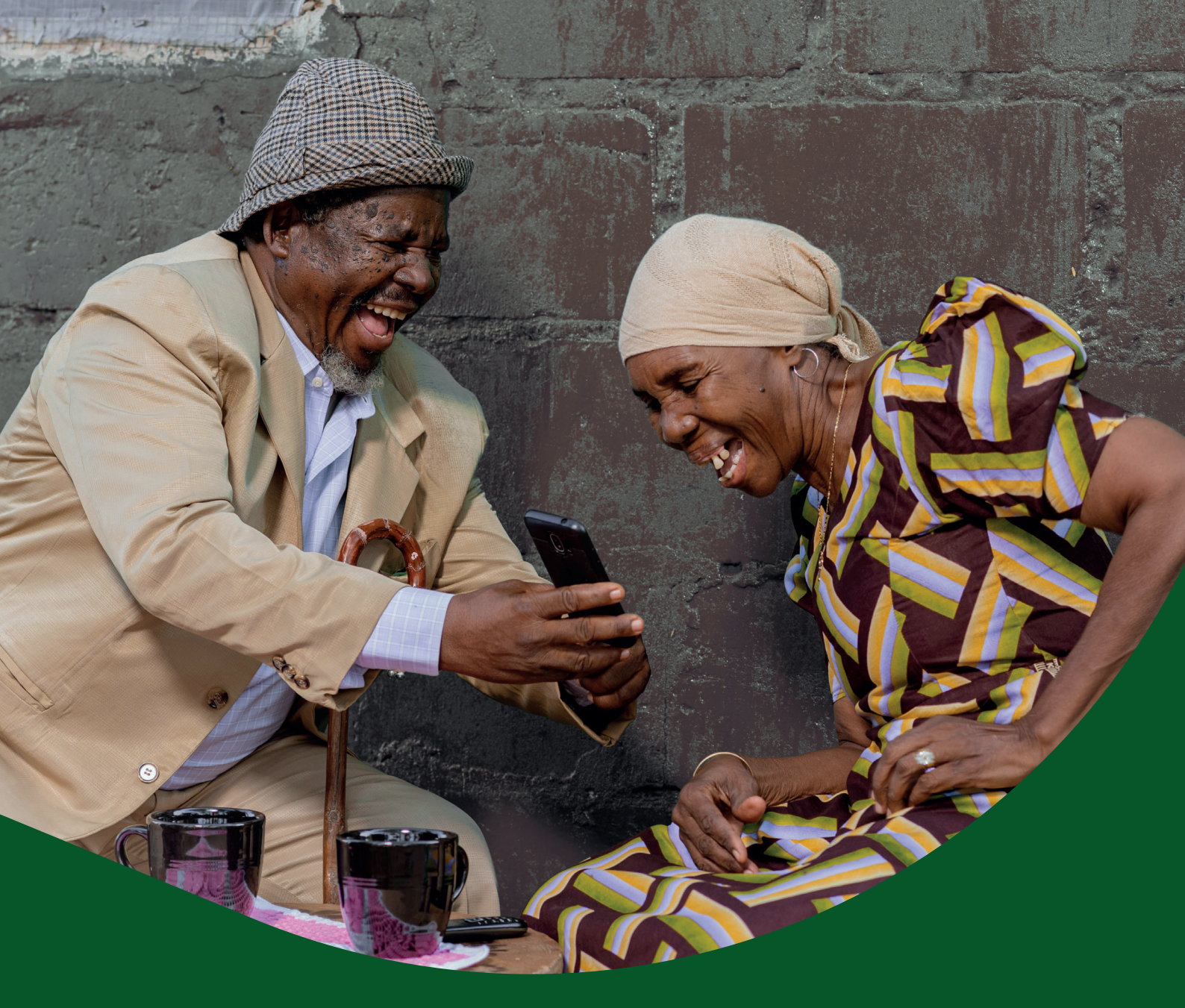

# Benki ni Simpanking

Jifungulie akaunti ukiwa popote

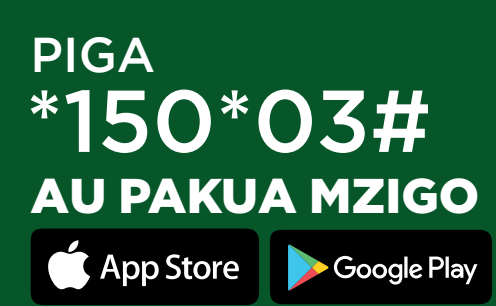

## 

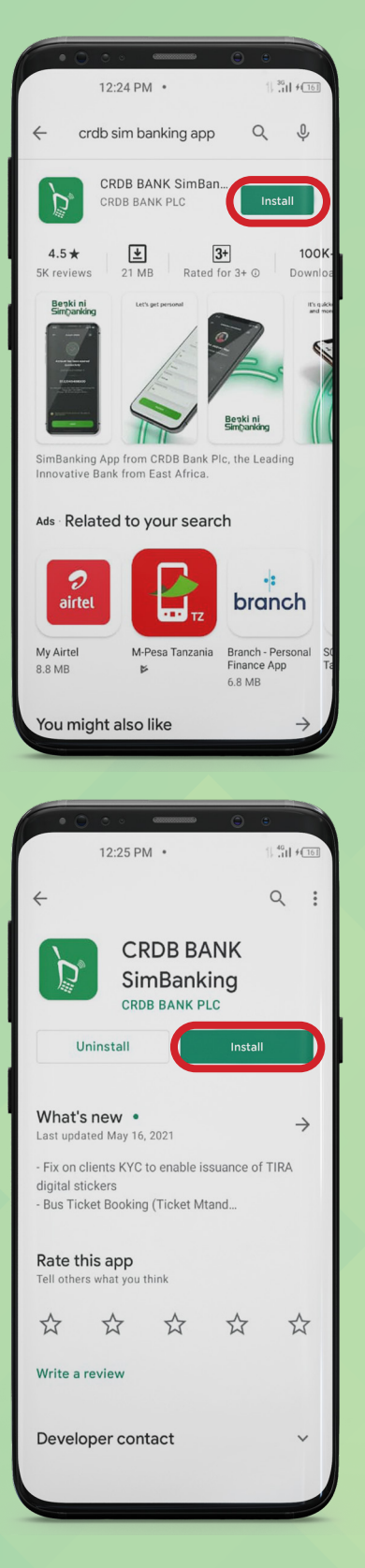

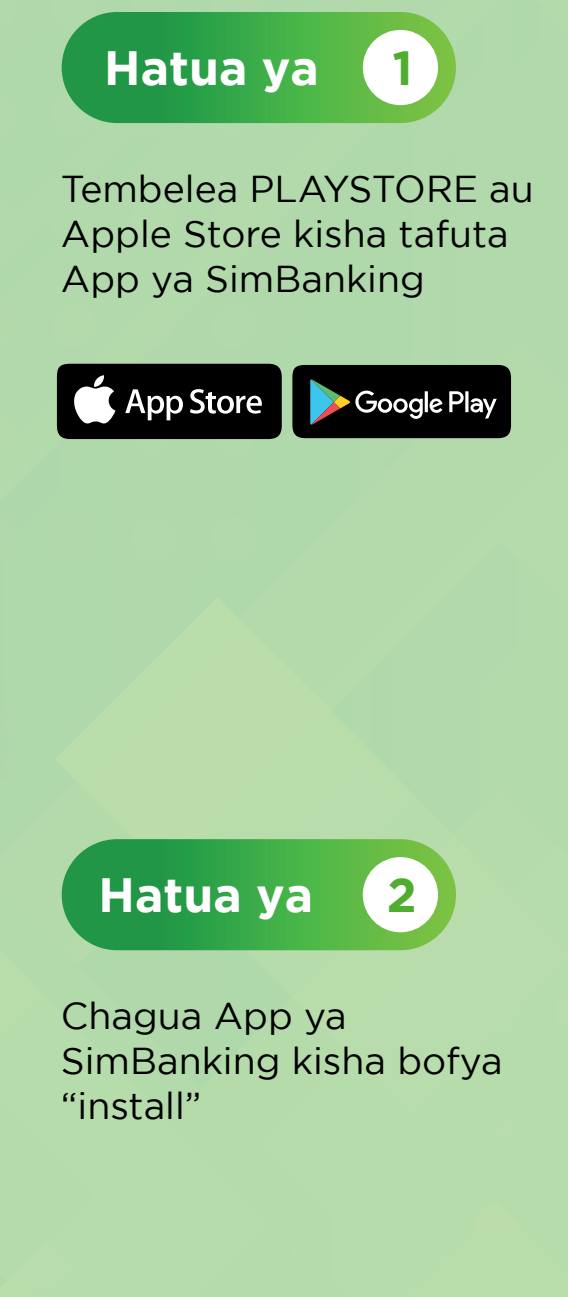

# KUJISAJILI KATIKA MKUTANO MKUU , wa wanahisa kupitia app ya Simpanking

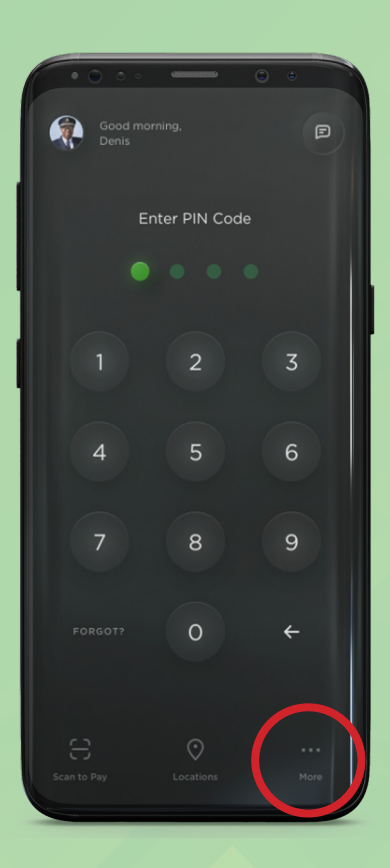

| ••••                         |                  |                   |  |
|------------------------------|------------------|-------------------|--|
| 09:50 🛛 🌡                    | <b>₫</b> 101 ¥ 1 | ° .⊪. 11. 11 93%∎ |  |
| ÷                            | More             |                   |  |
| invite friends<br>experience | & share th       |                   |  |
|                              |                  |                   |  |
| $\odot$                      |                  |                   |  |
|                              |                  |                   |  |
| Shareholders<br>SUPPORT      |                  |                   |  |
|                              |                  |                   |  |
|                              |                  |                   |  |
|                              |                  |                   |  |
|                              |                  |                   |  |
| CONTACT US                   |                  |                   |  |

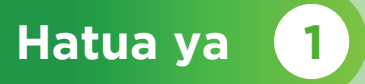

Baada ya kupakua App ya SimBanking, bofya "Zaidi"

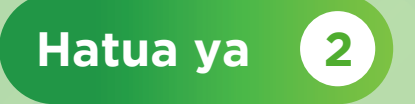

### Chagua "shareholders"

|                     | · ·                                                                    | 0 0             |      |
|---------------------|------------------------------------------------------------------------|-----------------|------|
| 09:50 🖬 🗓 🐇         | <b>₫ 10</b> 3 ¥ 1                                                      | 양 .al .al 93% 🖿 |      |
| ÷                   | Shareholders wind                                                      | low             |      |
| t                   | Join<br>ne annual ger<br>meeting<br>all at your convien<br>and comfort | neral<br>ce     |      |
| Register for<br>AGM | Rasic<br>Information                                                   |                 | Jaim |
|                     | W?                                                                     | nline or can    |      |
| U physical          | ly attend at your conven                                               | hience          |      |
|                     |                                                                        |                 |      |

| • • • •                |                  | Θ •              |   |
|------------------------|------------------|------------------|---|
| 09:52 🖬 🛄 💰            |                  | ¦ .ıll .ıll 93%∎ |   |
| ÷                      | Register for AGM | 1                |   |
|                        |                  |                  |   |
| Signup for<br>Sharehol | an Account:      | ,                |   |
| CDS No.                |                  |                  |   |
| Mobile Numb            | per              |                  |   |
| Email                  |                  |                  |   |
| Password               |                  |                  |   |
| Confirm Pass           | word             |                  |   |
|                        |                  | Sign Up          |   |
|                        |                  |                  |   |
|                        |                  |                  |   |
|                        |                  |                  |   |
|                        |                  |                  |   |
|                        |                  |                  |   |
|                        |                  |                  | 1 |

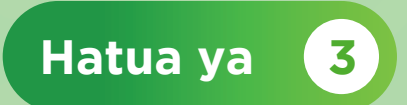

| Bofya "Register for | AGM" |
|---------------------|------|
| kujisajili          |      |

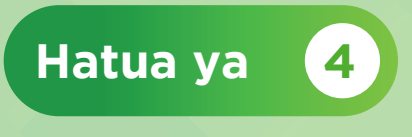

### Kisha endelea na usajili

### JINSI YA KUINGIA KWENYE MKUTANO MKUU WA WANNAHISA

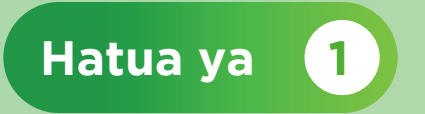

Bofya hapa chini https://eagm.creg.co.zw/crdb/login.aspx

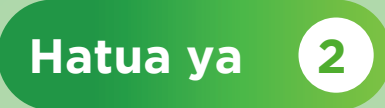

Kisha bofya "sign-up" kujisajili

### Login

Please provide your details

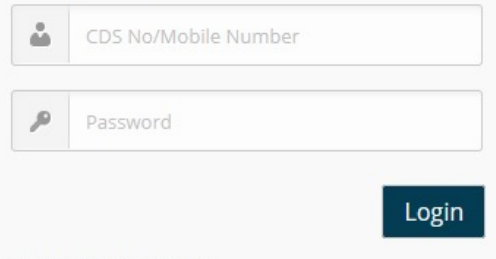

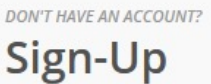

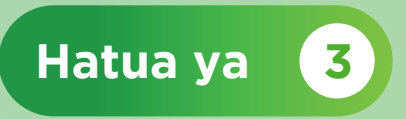

Chagua **"Shareholder"** kama ni Mwanahisa, **"Guest"** Kama mgeni au **"Proxy"** kama muwakilishi wa Mwanahisa.

Kumbuka: Neno la siri liwe na herufi 8 au Zaidi

| Mobile Number    |  | Shareho | olde |
|------------------|--|---------|------|
| Email            |  |         |      |
| Password         |  |         |      |
| Confirm Password |  |         |      |

Weka nambari ya mwanahisa "CDS" na Neno la siri kisha bonyeza kitufe "Login" kujngia

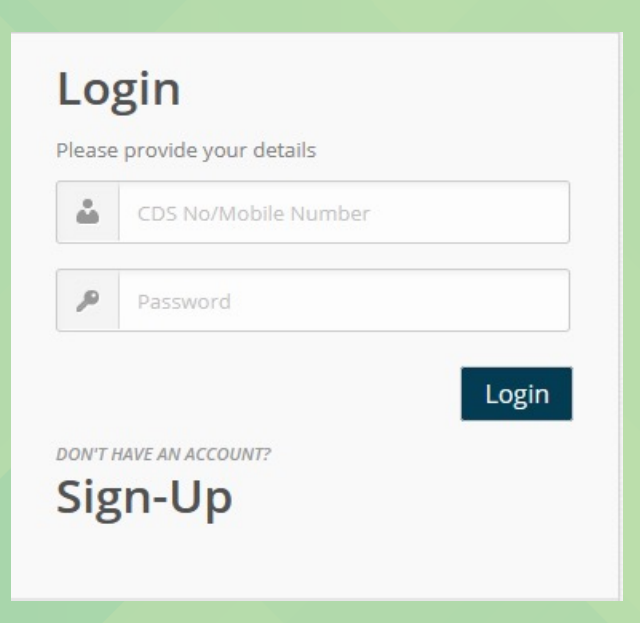

4

Hatua ya

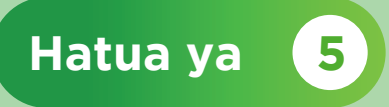

### Bonyeza kitufe "Register" kujisajili

| Please Register for Attendance    |                                           |                                |              |               |            |   |
|-----------------------------------|-------------------------------------------|--------------------------------|--------------|---------------|------------|---|
| Active<br>Meeting:<br>Meeting ID: | CRDB BANK PLC<br>Number: 1 Date: 0<br>107 | AGM Co<br>3 May 2021           | ompany:      | CRDB          |            |   |
| Registration<br>Select            | Ocharabaldar                              |                                |              |               |            |   |
| Category:                         | Shareholder                               |                                |              |               |            |   |
| Holder                            | Name                                      | Address                        | Shares       | Proxy<br>Name | Registered | ^ |
| 126284                            | DAMAS<br>MAVUNDO<br>ASSEY                 | P.O. BOX 31228<br>DAR ES SALAA | 3827082<br>M |               |            |   |
| <                                 | $\frown$                                  |                                |              |               |            | ~ |
|                                   | Register                                  |                                |              |               |            |   |

### Shareholder/Proxy successfully registered.

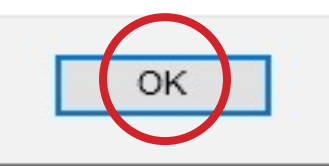

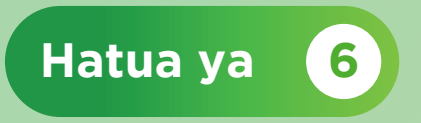

Bonyeza kitufe **"join"** kuona mkutano wa Wanahisa mubashara

| DAMAS MAVUNDO ASSEY |  |
|---------------------|--|
| mnigini22@gmail.c   |  |
| Attendee ~          |  |
| Join                |  |

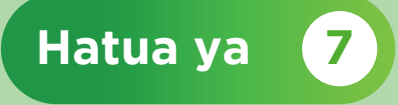

Picha zitaonekana mubashara punde mkutano utakapoanza

| Joining meeting timeout. Meeting has not started Retry OK |
|-----------------------------------------------------------|
| Meeting has not started           Retry         OK        |
| RetryОК                                                   |
|                                                           |

## TAARIFA ZA GAWIO KUPITIA APP YA Simpanking

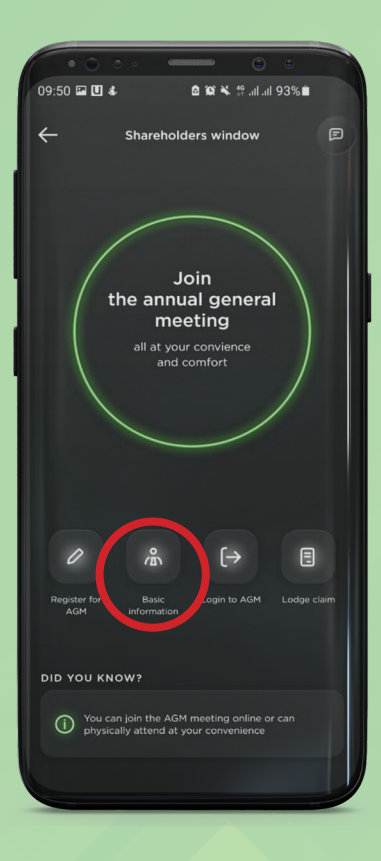

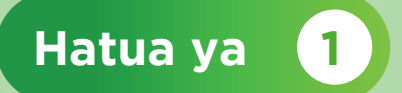

Baada ya kufungua ukurasa wa Wanahisa yaani "Shareholders", bofya "Basic information"

|                                  | · · · · · · · · · · · · · · · · · · · | •       |
|----------------------------------|---------------------------------------|---------|
| 09:50 🖬 🗓 🕹                      | <b>⊠ 102 ¥</b> 119 .al .a             | ॥ 93%∎  |
|                                  |                                       | E       |
|                                  |                                       | n l     |
| (i) Enter r                      | mobile number                         |         |
| Please provide<br>shareholder de | your mobile number to g<br>tails      | et your |
|                                  |                                       |         |
|                                  |                                       |         |
|                                  | -                                     |         |
|                                  | PROCEED                               |         |
|                                  |                                       |         |

Hatua ya 2

#### Kisha ingiza nambari ya simu

| 00.51 57 18 |                                  | ١ |
|-------------|----------------------------------|---|
| 09:51 🖬 🖸 3 | &- ≌na <b>s</b> traitait 93%∎    |   |
| ÷           | Basic information                |   |
| Fra         | ncis Daud Kandamali              |   |
|             | 3,825 shares                     | 1 |
|             | 136636                           |   |
|             |                                  |   |
|             |                                  |   |
| Below is th | ne list of the dividends paid in |   |
| the previou | us years                         |   |
|             |                                  |   |
| 2019        | TZS 61,773                       |   |
|             |                                  |   |
| 2018        | TZS 29,070                       |   |
|             |                                  |   |
|             |                                  |   |
| 2017        | TZS 18,168                       |   |
|             |                                  |   |
| 2016        | T75 36 337                       |   |
| 2010        | 120 00,007                       |   |
|             |                                  |   |
|             |                                  | / |

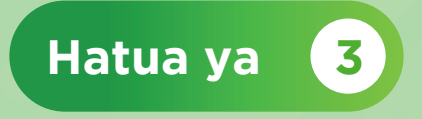

Utaweza kuona taarifa za gawio la Mwanahisa kwa miaka minne

## TAARIFA ZA GAWIO KUPITIA APP YA Simpanking

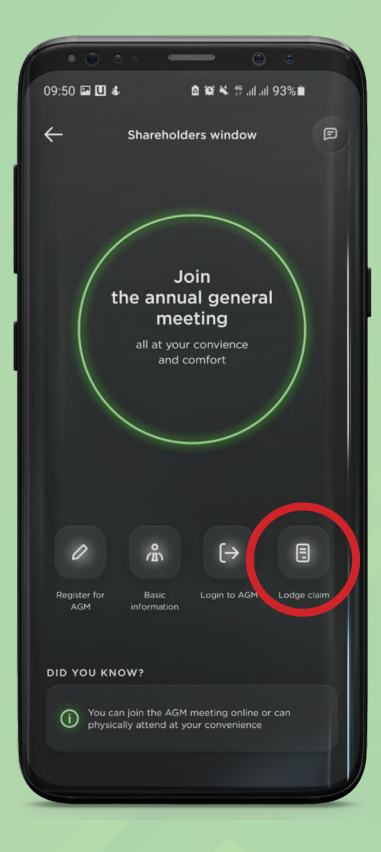

### Hatua ya 1

Baada ya kufungua ukurasa wa Wanahisa yaani "Shareholders", bofya "Lodge query"

| • • • • •                               |              |               |   |
|-----------------------------------------|--------------|---------------|---|
| 09:50 🖬 🗓 🕸                             | £192¥        | 약 .ul .ul 93% | · |
|                                         |              |               |   |
|                                         |              |               |   |
| (j) Enter mobi                          | ile number   |               |   |
| Please provide your shareholder details | mobile numbe | r to get your |   |
|                                         |              |               |   |
|                                         |              |               |   |
|                                         | PROCEED      |               |   |
|                                         |              |               |   |

### Hatua ya

Ndugu mwanahisa, tafadhali fika kwenye tawi la CRDB lilioko klaribu na wewe kupata ufafanuzi. Au piga simu kwenda +255 753 260 176 au tuma ujumbe mfupi kupitia WhatsApp +255 767 757 215

2

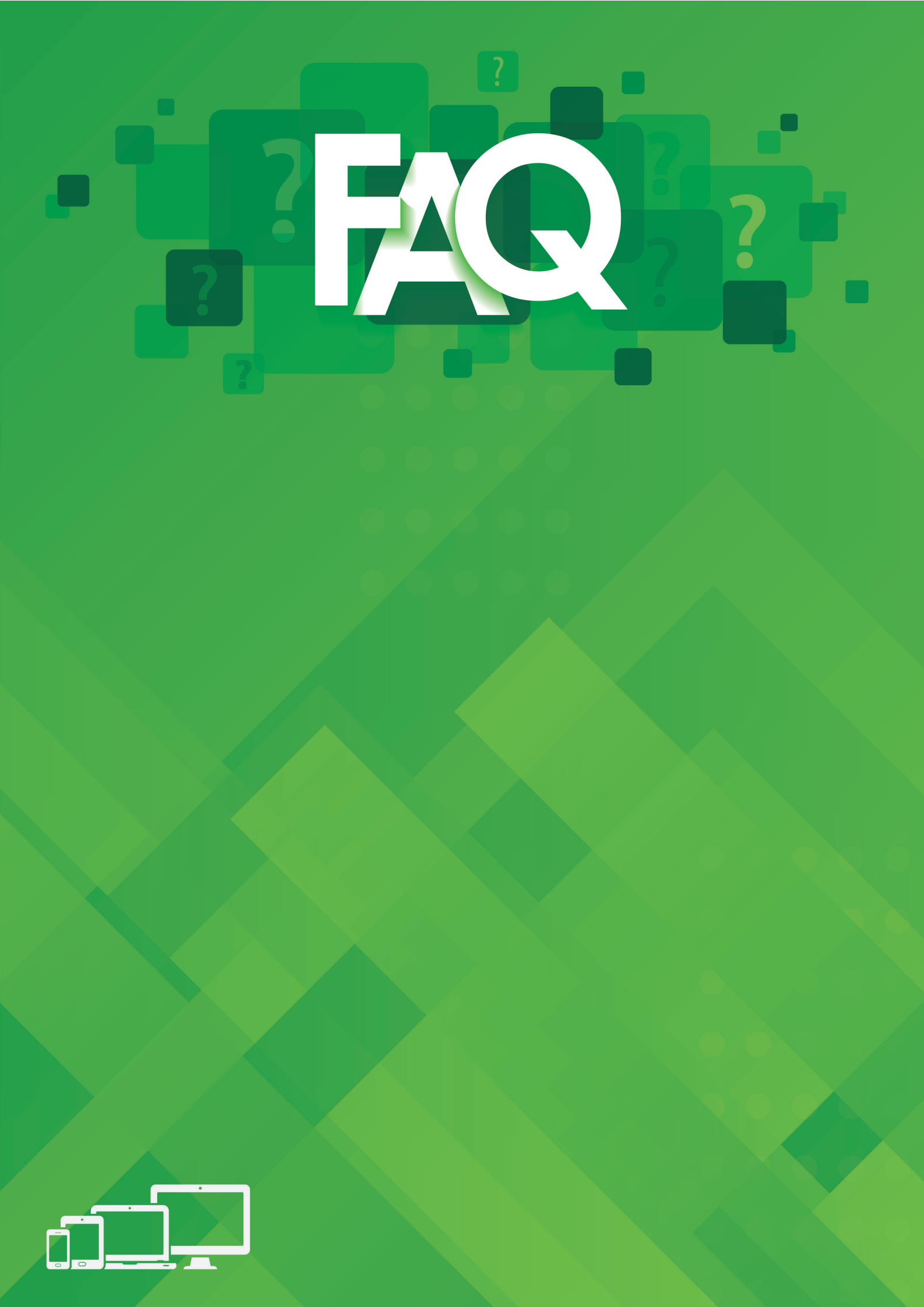

| How do I create an<br>account/sign up?                        | <ul> <li>Step 1 Go to the link provided on the notice</li> <li>Step 2 Click Sign up</li> <li>Step 3 Indicate your representational criteria by clicking on either; <ul> <li>a) shareholder</li> <li>b) proxy</li> <li>c) non-shareholder</li> </ul> </li> <li>Step 4 Complete the details required in each field</li> <li>Step 5 Click <i>Sign Up</i> to complete the sign process</li> <li>An email notification confirming account authorisation will be sent to you within 48hrs after sign up</li> </ul> |
|---------------------------------------------------------------|----------------------------------------------------------------------------------------------------|
| How do I Register to<br>attend a meeting as a<br>shareholder? | <ul> <li>When Sign up has been approved,</li> <li>Step 1 Go to Sign In page</li> <li>Step 2 Enter username</li> <li>Step 3 Enter Password</li> <li>Step 4 Click Login</li> <li>Step 5 Click Register to attend active meeting</li> <li>Registration Complete</li> </ul>                                                                                                    |
| How do I register to<br>attend a meeting as a<br>proxy?       | <ul> <li>Step 1 Proxies are to submit duly completed Proxy Forms to the Registrar with sufficient details of shareholders to be represented.</li> <li>Step 2 Proxy to go through the SIGN-UP process</li> <li>Step 3 after receipt of sign-up notification, the proxy is to sign in by capturing username and password created on signing up.</li> <li>Step 4 Once signed in for the first time, proxy is required to verify details of shareholders represented.</li> <li>Registration Complete</li> </ul>  |
| How do I register as a<br>non-shareholder?                    | <ul> <li>Step 1 Member to go through the SIGN-UP process as detailed in the response to the first question.</li> <li>When Sign up has been approved,</li> <li>Step 2 Go to Sign In page</li> <li>Step 3 Enter username</li> <li>Step 4 Enter Password</li> <li>Step 5 Click Login</li> <li>Step 6 Member is prompted to verify personal details and confirm by clicking register before entering meeting page.</li> <li>Registration Complete</li> </ul>                                                     |

|                                          | As a Shareholder;                                                                                                    |  |  |  |  |
|------------------------------------------|----------------------------------------------------------------------------------------------------|--|--|--|--|
|                                          | <b>Step 1</b> Read carefully the resolutions populating on the right side of the screen.                                                                                                    |  |  |  |  |
|                                          | <b>Step 2</b> Cast your vote by clicking on the preferred option provided next to each resolution. Voting Options are (For, Against, Abstain)                                                                                                    |  |  |  |  |
|                                          | As a Proxy;                                                                                                    |  |  |  |  |
| How do I vote?                           | <b>Step 1</b> Read carefully the resolutions populating on the right side of the screen.                                                                                                    |  |  |  |  |
|                                          | Step 2 Click the vote tab placed against the resolutions                                                                                                    |  |  |  |  |
|                                          | <b>Step 3</b> A pop showing voting options for each shareholder represented will appear. The proxy may select voting options for each shareholder and submit the votes under each resolution.                                                                        |  |  |  |  |
|                                          | <b>NB:</b> Votes will only be cast when the administrator activates voting against<br>each resolution. Shareholders and Proxies will be notified if the vote was<br>successfully submitted after voting. Non-shareholders do not have the right/<br>options to vote. |  |  |  |  |
|                                          |                                                                                                    |  |  |  |  |
|                                          | After Registration                                                                                                    |  |  |  |  |
| How do I join the conference facility to | <b>Step 1</b> Attendees (shareholders, proxies and non-shareholders) are to click <i>"Join"</i> , on the left side of the screen.                                                                                                    |  |  |  |  |
| follow proceedings?                      | <b>Step 2</b> To receive audio and activate the Mic, attendees are to click the blue prompt that reads <i>"Join with Computer Audio"</i>                                                                                                    |  |  |  |  |
|                                          |                                                                                                    |  |  |  |  |
|                                          | Sign in as Admin                                                                                                    |  |  |  |  |
| Admin (Sign up                           | Go to Representation and select "Approve Sign-Ups"                                                                                                    |  |  |  |  |
| Approval)                                | Select the sign ups to be approved and approve on admin's discretion.                                                                                                    |  |  |  |  |
|                                          |                                                                                                    |  |  |  |  |

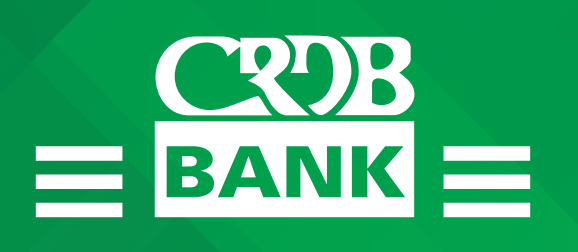